## 1 移动端操作说明

#### 1.1 安装

打开应用商店,下载或更新"中语智汇"APP。

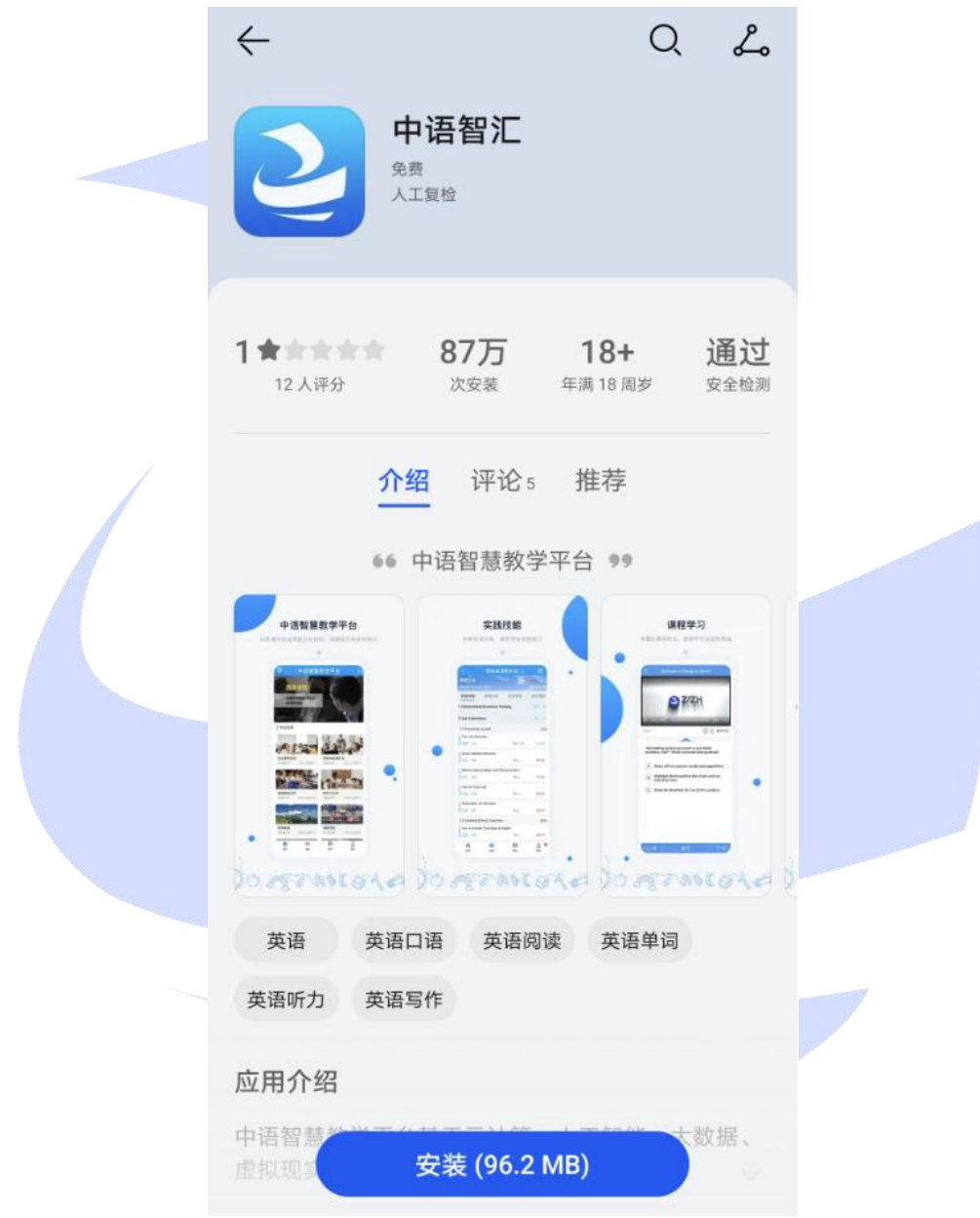

### 1.2 登录

自行注册后,选择"外语能力竞赛",输入手机号和密码勾选协议,点击登录。(注:之前注册过可直接登录,如忘记密码,可通过密码找回功能重置密码。)

第1页 共21页

操作说明:学生端所有操作都是在外语能力竞赛下操作的。

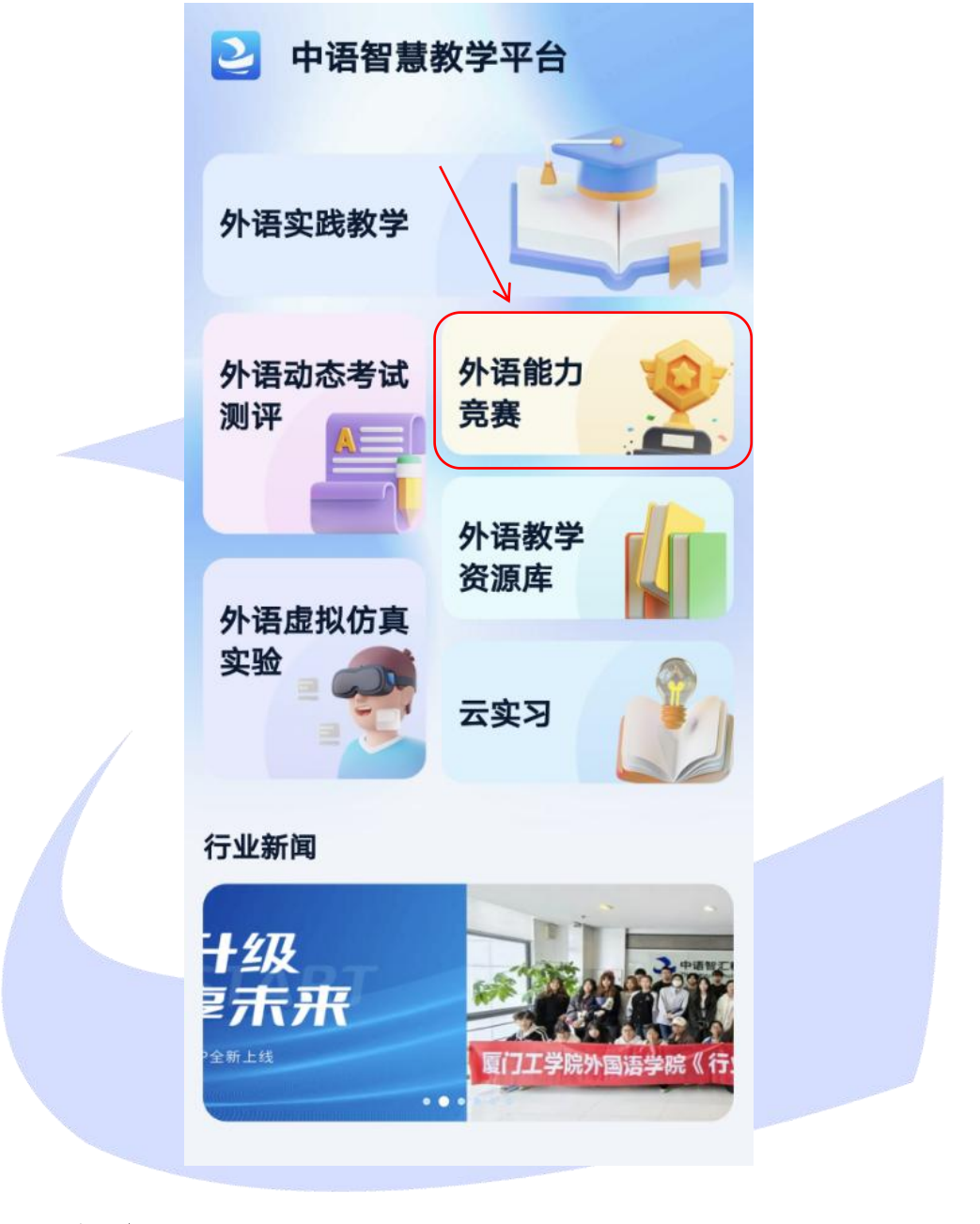

## 1.3 报名

选择赛道,点击进入,注意红框处的文字描述。

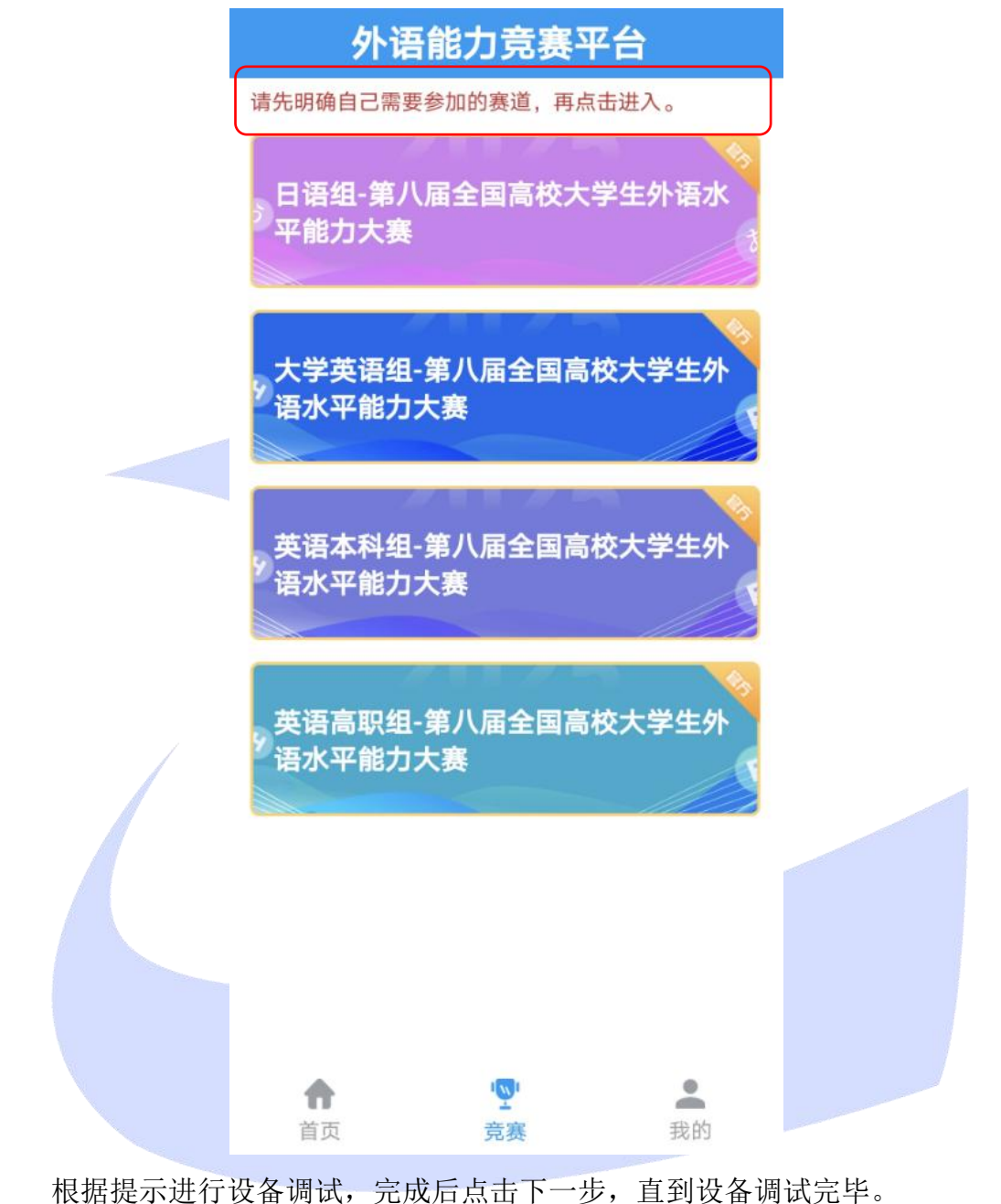

根据提示进行设备调试,完成后点击下一步,直到设备调试完毕。 注意:请确保设备权限开启,避免影响成绩,<mark>若摄像头未开启,将会被判为</mark> 作弊行为。

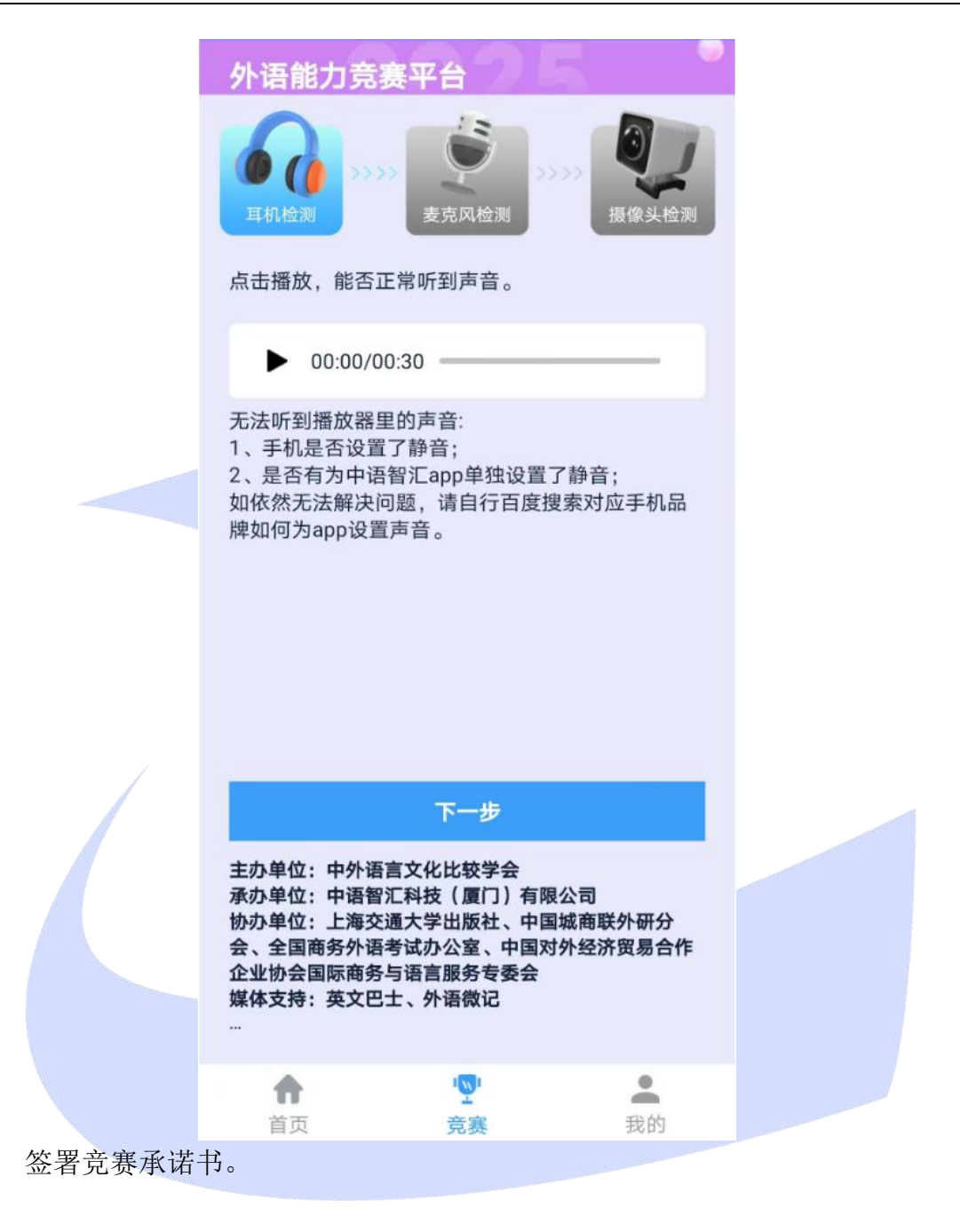

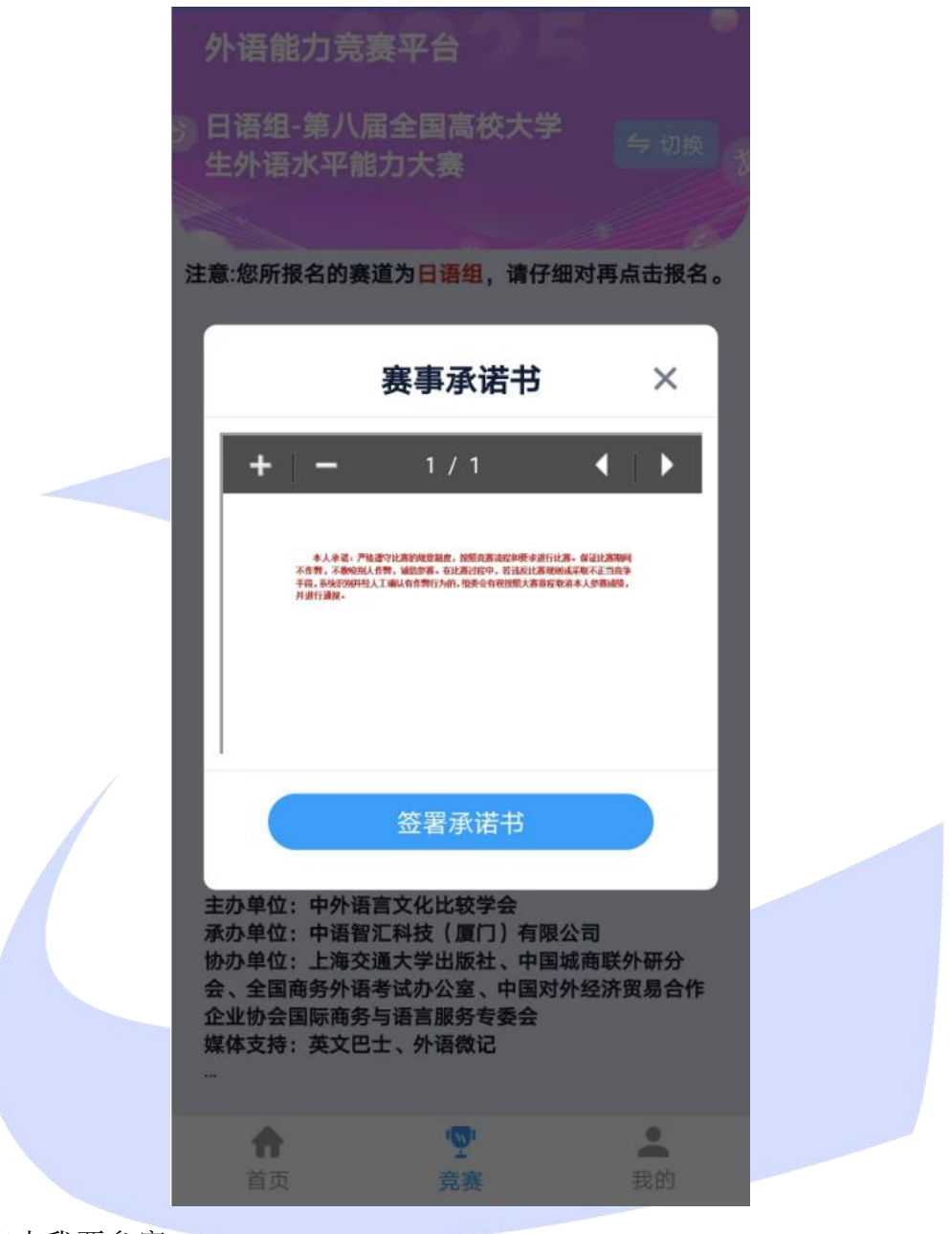

点击我要参赛。

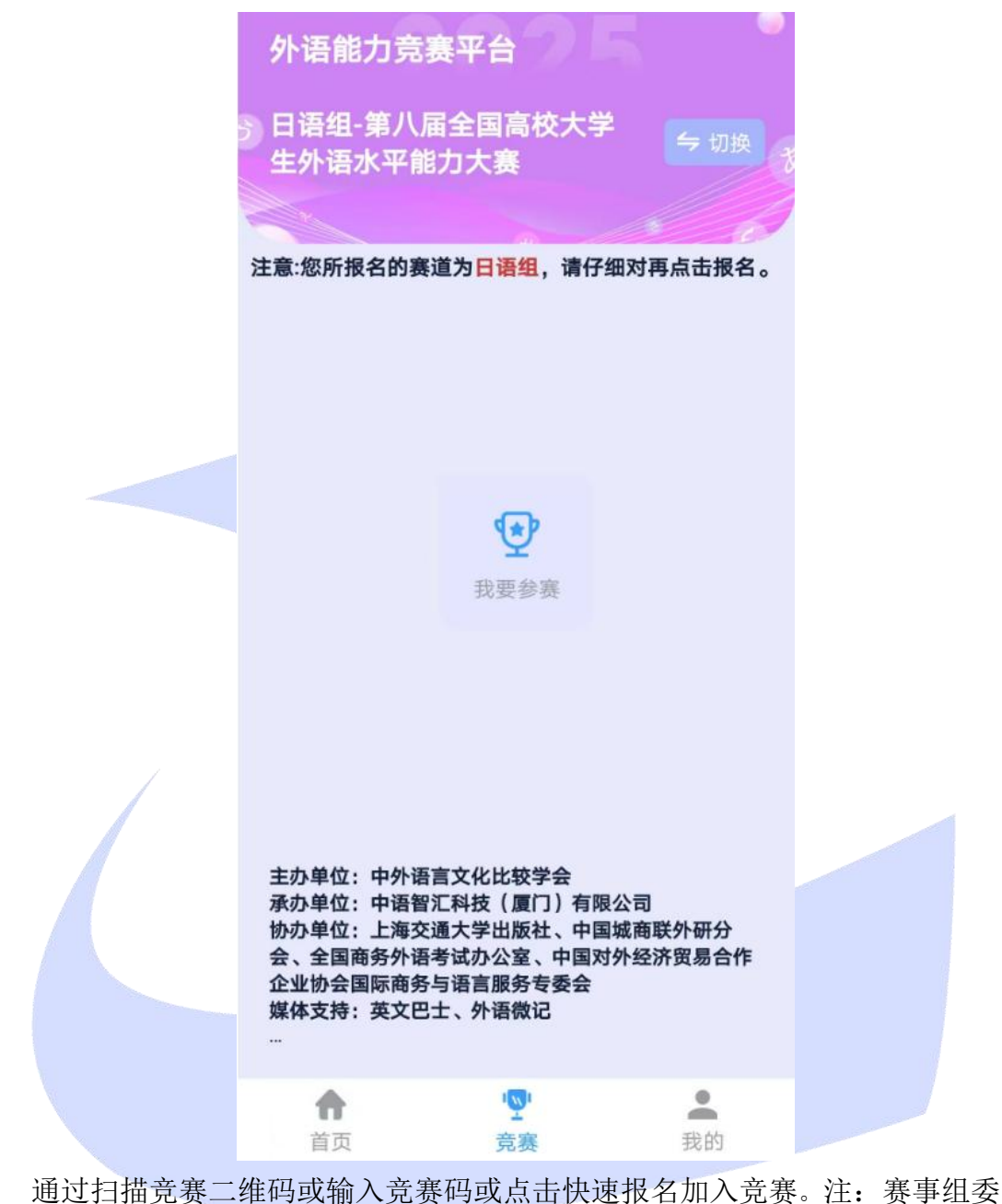

会已将二维码或竞赛码发给指导老师,老师将提供给参赛同学,一个学校统一一 个竞赛码。

|           | 外语能力量                                                          |                                                                                |                         |  |
|-----------|----------------------------------------------------------------|--------------------------------------------------------------------------------|-------------------------|--|
|           | 分日语组-第/<br>生外语水平                                               | 、届全国高校大学<br>能力大赛                                                               |                         |  |
|           | 注意:您所报名的                                                       | 赛道为 <mark>日语组</mark> ,请仔细                                                      | 对再点击报名。                 |  |
|           |                                                                | 日语组                                                                            | x                       |  |
| $\langle$ |                                                                | 请输入竞赛代码                                                                        | _                       |  |
|           | I –                                                            |                                                                                | _                       |  |
|           |                                                                | 扫竞赛组二维码                                                                        |                         |  |
|           | -۲                                                             | 一步快速                                                                           | 报名                      |  |
|           | 主办单位:中外<br>承办单位:中语<br>协办单位:上海<br>会、全国商务外<br>企业协会国际商<br>媒体支持:英文 | 语言文化比较学会<br>智汇科技(厦门)有限4<br>交通大学出版社、中国4<br>语考试办公室、中国对9<br>诱与语言服务专委会<br>2巴士、外语微记 | 公司<br>城商联外研分<br>外经济贸易合作 |  |
|           | <b>A</b>                                                       | <u>نې</u><br>غو                                                                | e.                      |  |
|           | 日火                                                             |                                                                                |                         |  |

注: 查询时请勿使用学校的简称、简写

|           | 外语能力竞                           |                                           |                         |  |
|-----------|---------------------------------|-------------------------------------------|-------------------------|--|
|           | 》日语组-第八<br>生外语水平能               | 届全国高校大学<br>能力大赛                           |                         |  |
|           | 注意:您所报名的新                       | §道为日语组,请仔细                                | 对再点击报名。                 |  |
|           |                                 |                                           |                         |  |
|           |                                 |                                           |                         |  |
| $\langle$ |                                 | 快速报名                                      | x                       |  |
|           | 请输入学校                           | 交名称                                       | _                       |  |
|           |                                 |                                           |                         |  |
|           | 查询                              | 1 返                                       |                         |  |
|           |                                 |                                           |                         |  |
|           | 主办单位:中外语                        | 唐言文化比较学会                                  |                         |  |
|           | 承办单位:中语<br>物办单位:上海3<br>会、全国商务外证 | 智汇科技(厦门)有限公<br>δ通大学出版社、中国城<br>昏考试办公室、中国对外 | 公司<br>成商联外研分<br>卜经济贸易合作 |  |
|           | 企业协会国际商务<br>媒体支持:英文B            | 各与语言服务专委会<br>巴士、外语微记                      |                         |  |
|           | Ĥ                               | <u>ر</u> ق                                | -                       |  |
|           |                                 | 竞赛                                        |                         |  |

确认自己加入的竞赛名称和竞赛分组无误后,填写自己的真实姓名、学号等 信息,点击确定即报名成功。若无指导老师选择"无"即可。\_\_\_\_

| 外语能力竞赛平台                                                            |               |   |
|---------------------------------------------------------------------|---------------|---|
| 日语组-第七届全国高校大学                                                       | ⇒ 切换          |   |
| 加入竞赛                                                                | x             |   |
| <ul> <li>竞赛名称:日语组-第七届全国</li> <li>生外语水平能力大</li> <li>竞赛代码:</li> </ul> | 国高校大学<br>赛    |   |
| 竞赛分组:                                                               |               |   |
| 完善信息                                                                | _             |   |
| 您的姓名:                                                               | _             |   |
| 您所学专业:                                                              | _             |   |
| 指导老师: 💿 无 🔵 有                                                       |               |   |
| 温馨提示:请认真核对加入的竞赛组<br>所在的院校,同时确保输入的为自己<br>息,信息错误将影响赛果和证书。             | 是否为自己<br>真实的信 | 1 |
| 确定                                                                  |               |   |
|                                                                     |               |   |
| 首页    竞赛                                                            | 我的            |   |

1.4 进入比赛

点击官方竞赛

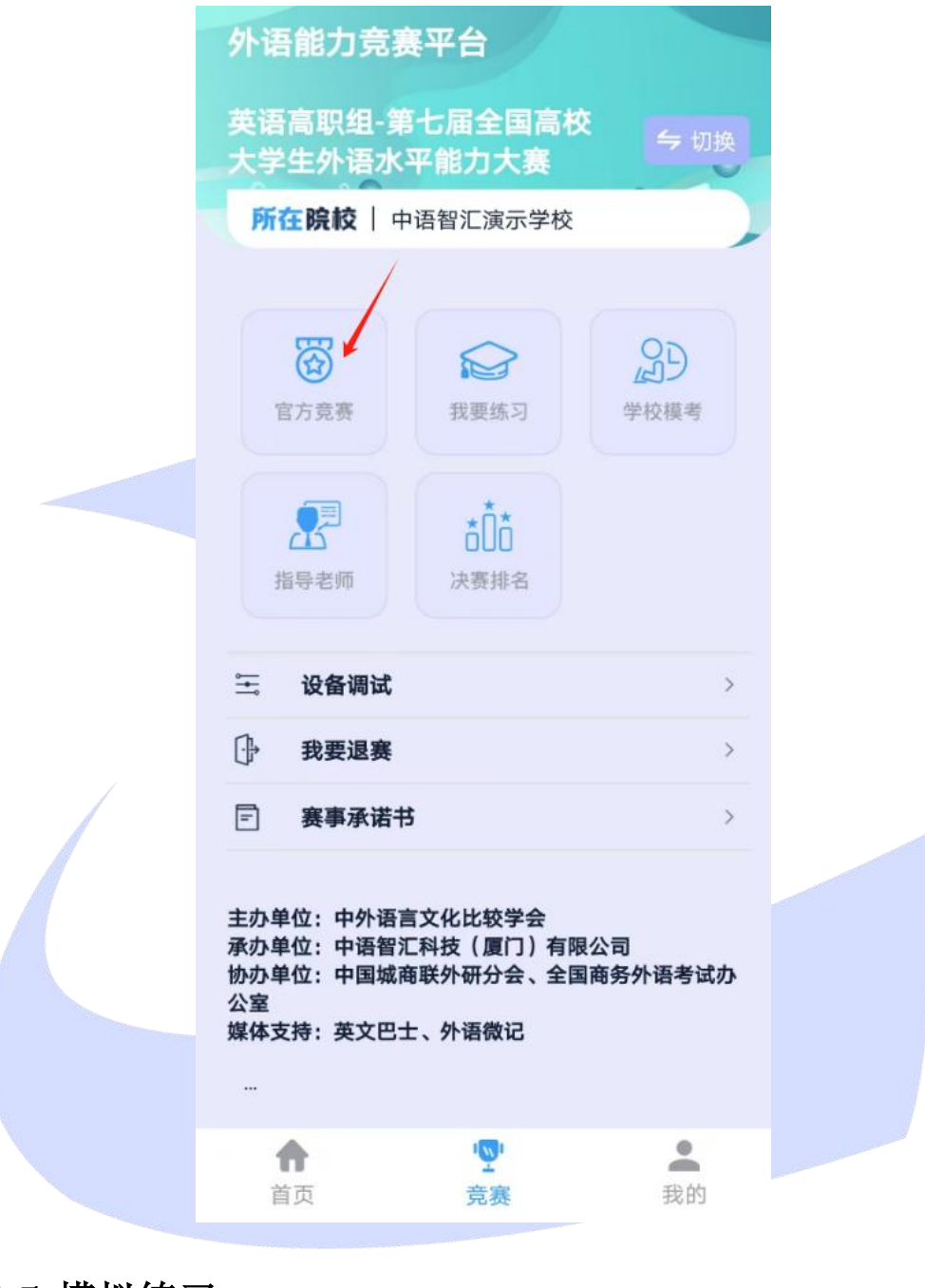

## 1.5 模拟练习

点击"我要练习", 点对应试卷即可进行练习。

| 外语能力竞赛平台                                                                            |                  |  |
|-------------------------------------------------------------------------------------|------------------|--|
| 英语高职组-第七届全国高校<br>大学生外语水平能力大赛                                                        | 与 切换             |  |
| 所在院校   中语智汇演示学校                                                                     |                  |  |
| <b>官</b> 方竞赛 我要练习                                                                   | <b>の</b><br>学校模考 |  |
| ▲<br>指导老师<br>指导老师                                                                   |                  |  |
| 🗄 设备调试                                                                              | >                |  |
| □ 我要退赛                                                                              | >                |  |
| 三 赛事承诺书                                                                             | >                |  |
| 主办单位:中外语言文化比较学会<br>承办单位:中语智汇科技(厦门)有限2<br>协办单位:中国城商联外研分会、全国商<br>公室<br>媒体支持:英文巴士、外语微记 | ☆司<br>移务外语考试办    |  |
| ↑ 「                                                                                 | 我的               |  |

## 1.6 入围决赛

如果有入围决赛,首次进入,会有入围决赛圈的弹窗,图标会变成金色。

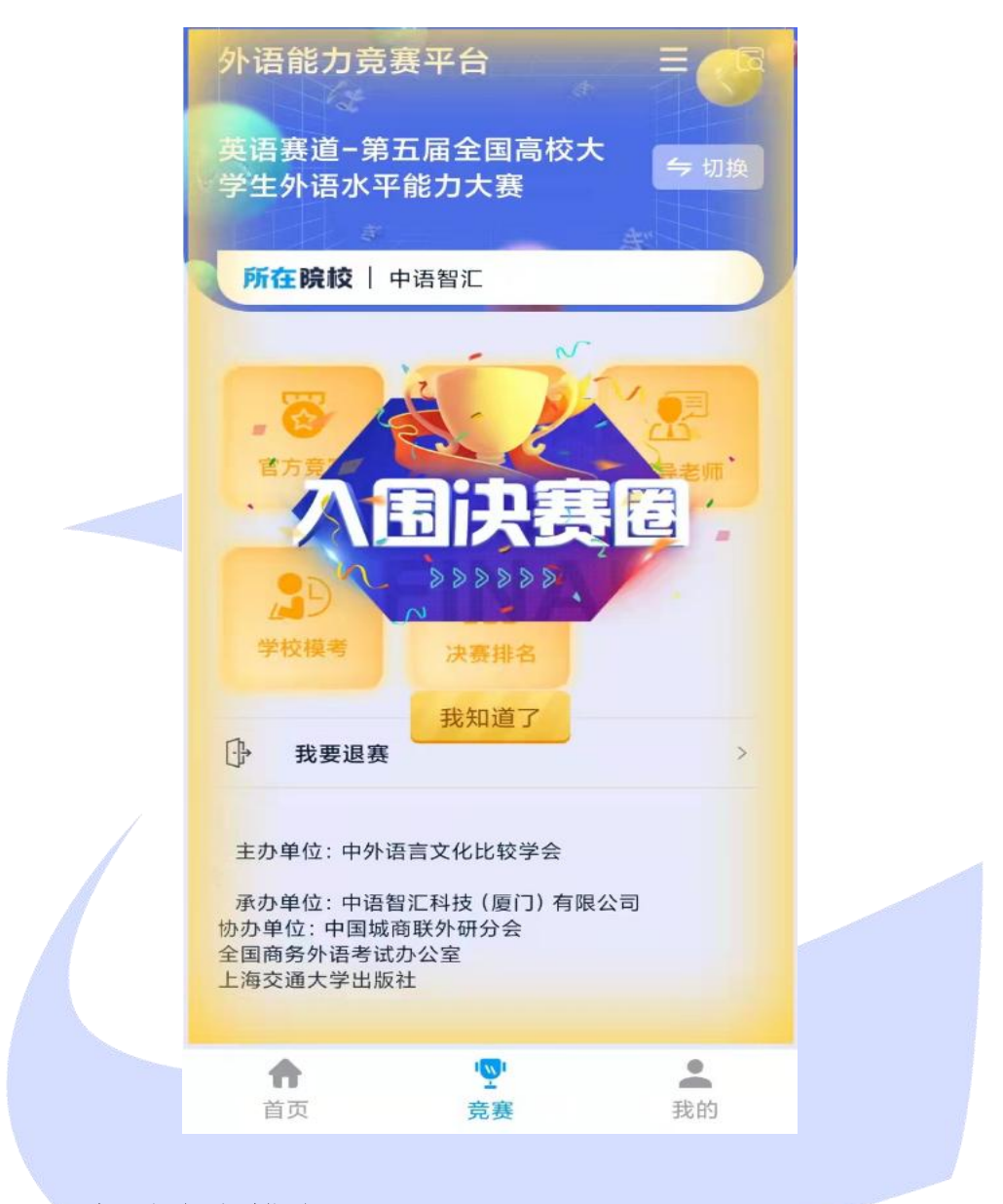

## 1.7 查看决赛排名

点击决赛排名。

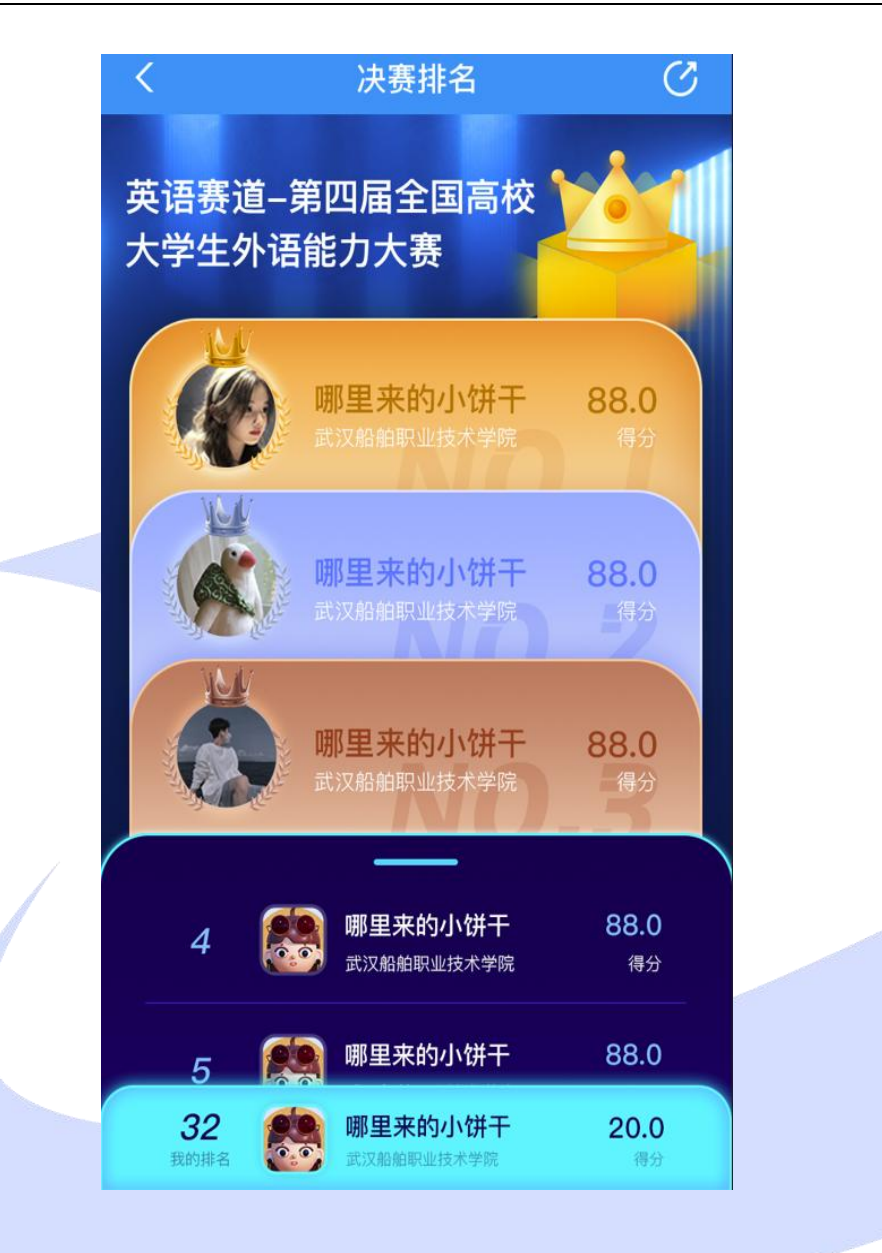

# 2 WEB 端操作说明

#### 2.1 注册

使用 google chrome 或者 360 浏览器极速模式输入网址: https://web.zyamoy.com/,点击注册,选择我是学生,按照提示完成注册。

| ≥ 中语智慧教学平台 让教育教智可见                                                                                                    |                                       |
|----------------------------------------------------------------------------------------------------|---------------------------------------|
| 外语实践<br>教学         外语职场         外语动态考<br>试测评         外语虚拟仿<br>真实验         外语教学<br>资源库         大语教学                                                                                                    |                                       |
| Y          登录            Mileral         Smith         2000         Smith         2000         2000         2000         2000         2000         2000         2000         2000         2000         2000         2000         2000         2000         2000         2000         2000         2000         2000         2000         2000         2000         2000         2000         2000         2000         2000         2000         2000         2000         2000         2000         2000         2000         2000         2000         2000         2000         2000         2000         2000         2000         2000         2000         2000         2000         2000         2000         2000         2000         2000         2000         2000         2000         2000         2000         2000         2000         2000         2000         2000         2000         2000         2000         2000         2000         2000         2000         2000         2000         2000         2000         2000         2000         2000         2000         2000         2000         2000         2000         2000         2000         2000         2000         2000 <th><b>2</b><br/>前間</th>                                                                                                    | <b>2</b><br>前間                        |
|                                                                                                    | - 00<br>500 - 0                       |
| 英語演讲     英語口语     英語     安語口語     英語     法 2000 ALECTRON     英語       7     10000 ALECTRON     1000 ALECTRON     1000 ALECTRON     1000 ALECTRON                                                                                                    | · · · · · · · · · · · · · · · · · · · |
| ELIS<br>R#800mfr#8<br>167/JE593                                                                                                    |                                       |
|                                                                                                    | 2                                     |
| ▶ 中语智慧教学平台 让教 常 教 然 可 例                                                                                                    |                                       |
| 外语实践<br>教学         外语职场<br>综合技能         注册账号         × 数学<br>政策         支支习                                                                                                    |                                       |
|                                                                                                    |                                       |
|                                                                                                    | 2<br>第月<br>一<br>〇<br>〇<br>公<br>文号     |
| 英語演讲         英語口语         文語口语         文語口语         文語口音         文語口音         文語口音         文語口音         文語口音         文語日本         文語日本         文語日本         文語日本         文語日本         文語日本         文語日本         文語日本         文語日本         文語日本         文語日本         文語日本         文語日本         文語目本         文語日本         文語日本         文語日本         文語日本         文語日本         2015/10/2017         2015/10/2017         2015/10/2017         2015/10/2017         2015/10/2017         2015/10/2017         2015/10/2017         2015/10/2017         2015/10/2017         2015/10/2017         2015/10/2017         2015/10/2017         2015/10/2017         2015/10/2017         2015/10/2017         2015/10/2017         2015/10/2017         2015/10/2017         2015/10/2017         2015/10/2017         2015/10/2017         2015/10/2017         2015/10/2017         2015/10/2017         2015/10/2017         2015/10/2017         2015/10/2017         2015/10/2017         2015/10/2017         2015/10/2017         2015/10/2017         2015/10/2017         2015/10/2017         2015/10/2017         2015/10/2017         2015/10/2017         2015/10/2017         2015/10/2017         2015/10/2017         2015/10/2017         2015/10/2017         2015/10/2017         2015/10/2017         2015/10/2017         2015/10/2017         2015/10/2017         2015/10/2017 | -<br>@<br>##                          |
|                                                                                                    | 投诉                                    |
| 医学系语 推思的新课程<br>9000人正在1959 1897人正在1959                                                                                                    |                                       |
|                                                                                                    | 2                                     |
|                                                                                                    |                                       |

2.2 登录

使用 google chrome 或者 360 浏览器极速模式输入网址: https://web.zyamoy.com/#/competition 选择赛道。

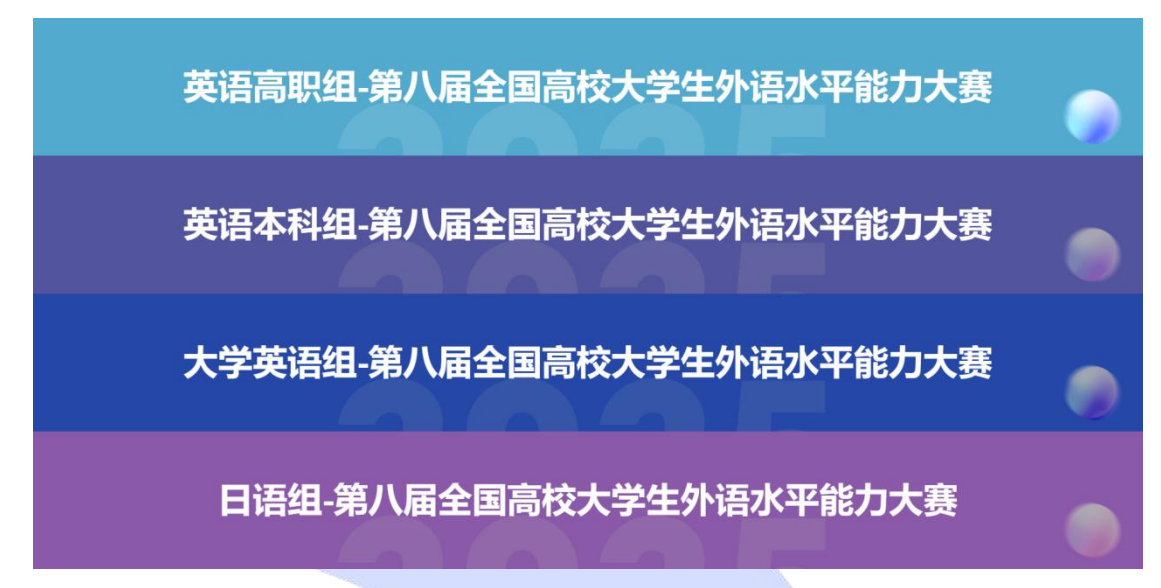

输入手机号和密码点击登录。

| 🧕 外语能力竞赛平台     |                                                                                            |                                          |               |         |
|----------------|--------------------------------------------------------------------------------------------|------------------------------------------|---------------|---------|
| 英语高职组-第八届全国高校大 | 学生外语水平能力大赛                                                                                 |                                          |               |         |
|                |                                                                                            |                                          |               | <b></b> |
| 4              | 主办单位:中外语言文化比较学会<br>承办单位:中语智汇科技(厦门)<br>协办单位:上海安遇大学出版社、<br>易合作企业协会国际商务与语言言<br>媒体支持:英文巴士、外语微记 | 有期公司<br>有期公司<br>中國城南联外研分会、全國商务外语<br>的专委会 | 特试办公室、中国时外经济资 |         |
|                |                                                                                            | 欢迎登录                                     |               |         |
|                | 透镜入频带                                                                                      | 请输入需商                                    | 皇家            |         |
|                |                                                                                            |                                          |               |         |
| 6              |                                                                                            | B                                        |               | 0       |

如忘记密码,点击忘记密码进行找回。

### 2.3 报名

点击我要参赛。

| 2 | 2 外語能力竟要平台                                                                                                    | 退出登录   个人中O |
|---|----------------------------------------------------------------------------------------------------|-------------|
| ġ | 英语本科组-第八届全国高校大学生外语水平能力大赛 • • • • •                                                                                                    | -           |
| 4 | 我要參赛                                                                                                    | T           |
|   | ED#02: +93883(48796)           #D#02: +93883(48796)           #D#02: +93883(48796)           #D#02: +53283(73086)           #D#19223(11)           #BENDEL:           #BENDEL: | 0           |

根据提示进行设备调试,完成后点击下一步,直到设备调试完毕。比赛前若 摄像头未开启,无法进入比赛,比赛过程中关闭摄像头躲避监控,将会被判为作 弊行为。

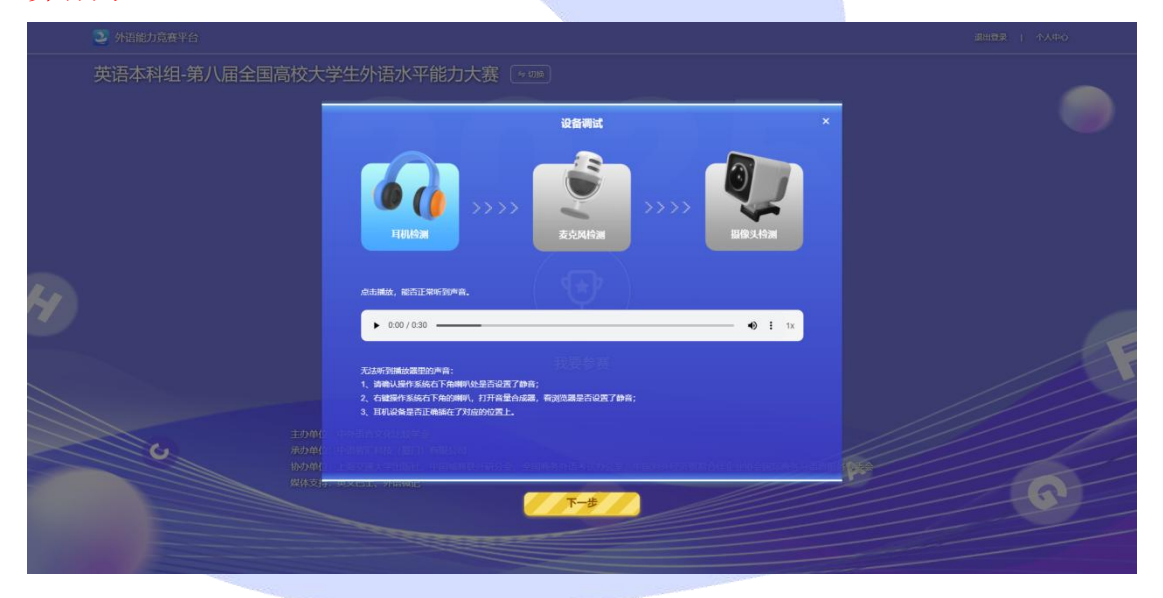

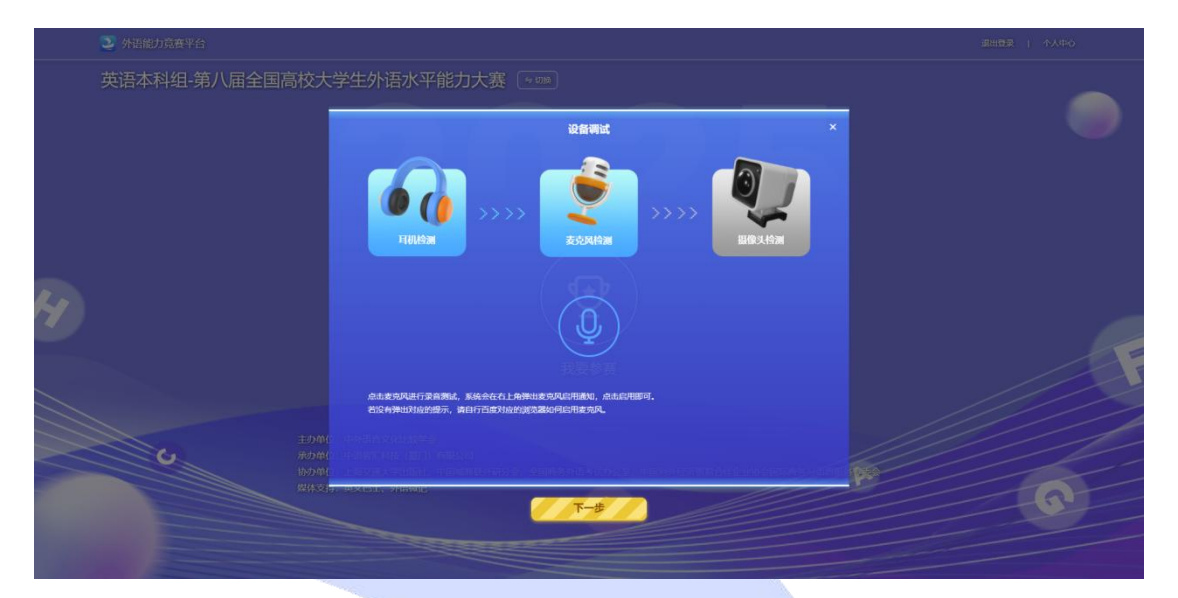

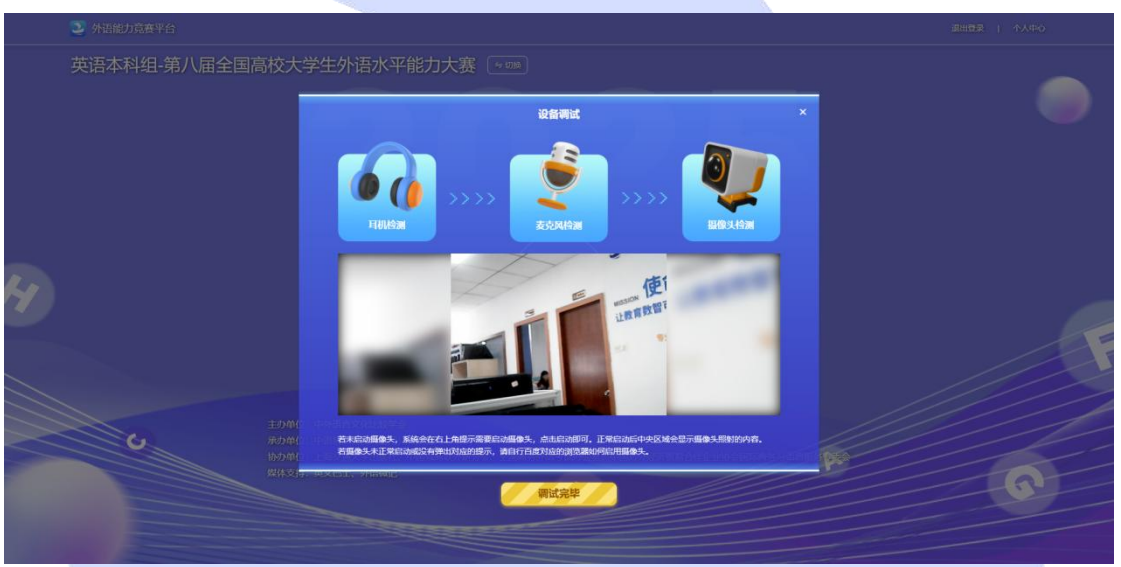

#### 签署赛事承诺书。

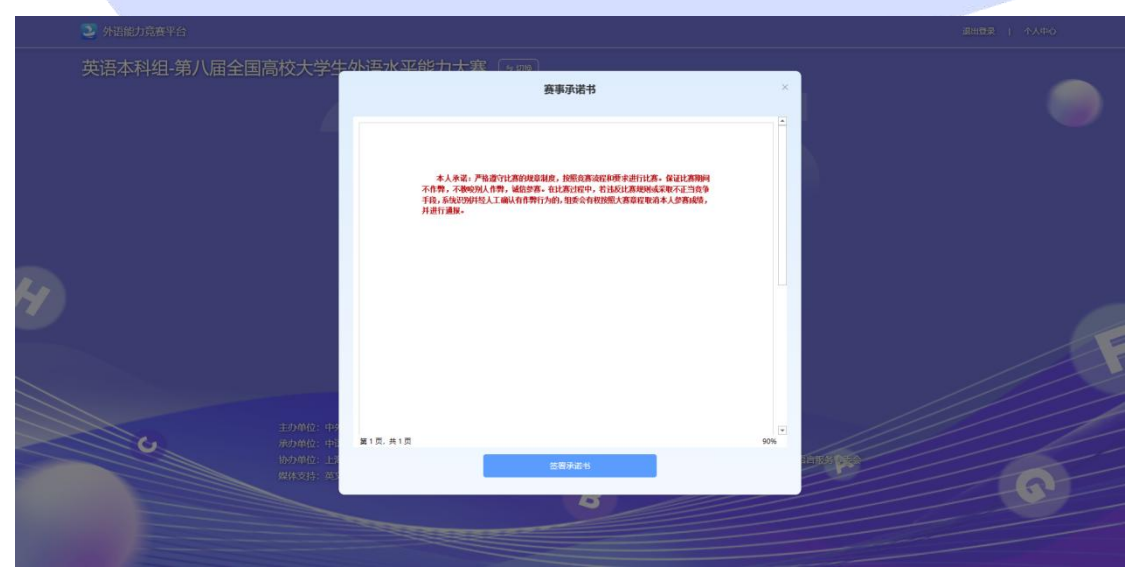

在弹出窗口中输入竞赛码或点击快速报名。注:赛事组委会已将竞赛码发给 第 17 页 | 共 21 页 指导老师,老师将提供给参赛同学,一个学校统一一个竞赛码。

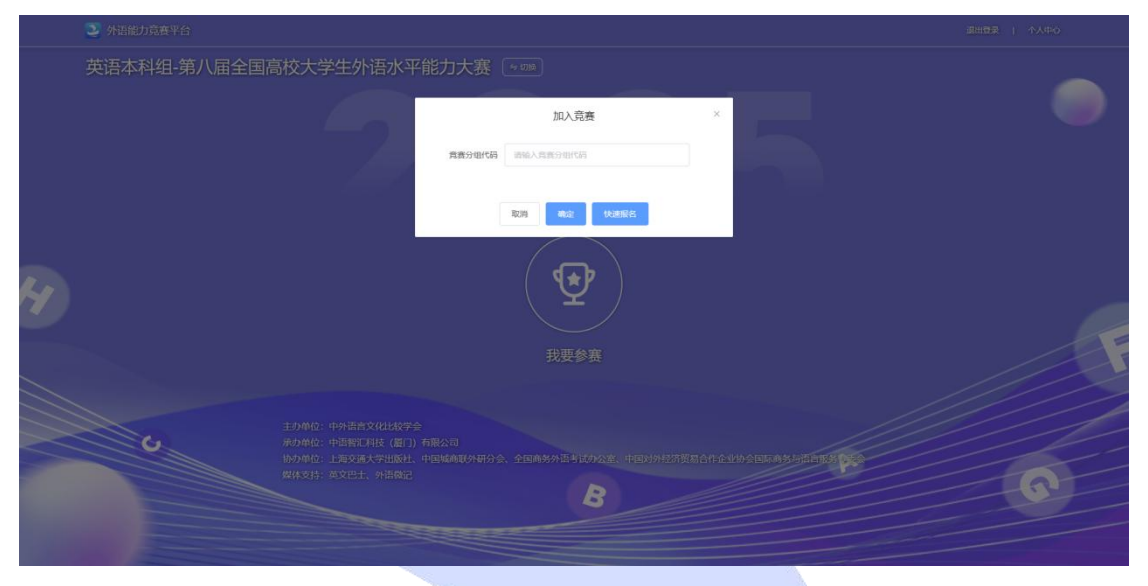

注: 输入的学校名称必须是报名学校名称的全称,不可以使用简写、简称。

|   | 英语本科组-第八届全国高 |         | 大赛 💿                              |   |   |
|---|--------------|---------|-----------------------------------|---|---|
|   |              | ERGINE: | 快速原名<br>MAA BMARING 6.00          | × |   |
| 4 |              |         | 我要参赛                              |   |   |
|   | U            |         | 01004. 2004295410022. 400942<br>B |   | 0 |
|   |              |         |                                   |   |   |

确认自己加入的竞赛名称和竞赛分组无误后,填写自己的真实姓名、学号等信息,点击确定即报名成功。

若无指导老师,选择"无"即可。

| 英语高职组-第七届全国高校大学生外语水平能力大赛 ••••                                  |                              |
|----------------------------------------------------------------|------------------------------|
| м                                                              | 入竞赛 ×                        |
| 和素名称: 未测点时候 第十<br>具最分组代码:<br>其實明:                              | 最全国局权大学生外国水平能力大會             |
| 9868<br>*89168                                                 |                              |
| - 69346                                                        |                              |
| 第 <b>日</b> 年前 ● 元 ○ 1                                          | 0                            |
| 建建调整:<br>「「「」」<br>「」<br>「」<br>「」<br>「」<br>「」<br>「」<br>「」<br>「」 | BREISTRIK, REININGASDUNG BER |
| H H R RANGE ARE                                                |                              |
|                                                                |                              |

2.4 进入比赛

点击官方竞赛。

|            |             |                                                                                                    |           | RØ (     | 查申承诺书   退出登录   个人中O |  |
|------------|-------------|----------------------------------------------------------------------------------------------------|-----------|----------|---------------------|--|
| 英语高职组-第七届全 | 国高校大学生外语水平能 | 力大赛 💷                                                                                                    |           |          |                     |  |
|            |             | 所在院                                                                                                    | 校         |          |                     |  |
|            |             | 中语智汇演                                                                                                    | 示学校       |          |                     |  |
|            |             |                                                                                                    |           |          |                     |  |
|            |             |                                                                                                    |           |          |                     |  |
|            |             |                                                                                                    |           |          |                     |  |
|            |             |                                                                                                    |           | ( ă()ă ) | 设备调试 >>>            |  |
|            |             |                                                                                                    |           |          | 反田利以                |  |
| 自力完全       | 我要练习        |                                                                                                    |           | 决赛排名     | U                   |  |
| Ģ          |             |                                                                                                    |           | 0        |                     |  |
| ц          | C L         | ROBE RESERVED                                                                                                    | (altheat) |          |                     |  |
|            | F 1         | Andrease of Andrease of Andrea | C         |          |                     |  |
| 01         |             |                                                                                                    | 0         |          |                     |  |
|            |             |                                                                                                    |           |          |                     |  |
|            |             |                                                                                                    |           |          |                     |  |

2.5 模拟练习

点击"我要练习",点对应试卷即可进行练习。

返回

| Analogo analogo ana |            |                                                                                                    | 現在   有中汗 | 端市   退出登录   个人中心 |
|----------------------------------------------------------------------------------------------------|------------|----------------------------------------------------------------------------------------------------|----------|------------------|
| 英语高职组-第七届全国高                                                                                                    | 朝校大学生外语水平能 | 約大赛 💷                                                                                                    |          |                  |
|                                                                                                    |            | 所在院校                                                                                                    |          |                  |
|                                                                                                    |            | 中语智汇演示学校                                                                                                    |          |                  |
| ( <del>8</del>                                                                                                    |            | (P)                                                                                                    |          |                  |
| 前方東                                                                                                    | 1243       | 学校模特 指导老师                                                                                                    | 決要排名     | 皮面响瓜>>>          |
| H                                                                                                    |            | наладын налары каралы<br>адары наларын салар барал<br>адары наларын жаларын адарына<br>адарын адары адары<br>р |          |                  |
| ▲ 知能由太老式別版亚4                                                                                                    | 4          |                                                                                                    |          | 受生11             |

班级名称:决赛1 | 学生人数: 10人 | 试卷类型:英语高职组-第八届全国高校大学生外语水平能力大赛 进入竞赛 当前位置:测评 试卷标题 章节总数 数量 状态 操作 序号 进度 5 英语高职组-第八届全国高校大学生外语水平能力大赛模拟试卷1 14 0/5 未开始 进入试卷 英语高职组-第八届全国高校大学生外语水平能力大赛模拟试卷2 未开始 进入试卷 2 5 14 0/5 未开始 3 英语高职组-第八届全国高校大学生外语水平能力大赛模拟试卷3 5 14 0/5 进入试卷

## 2.6 入围决赛

如果有入围决赛,首次进入,会有入围决赛圈的弹窗,图标会变成金色。

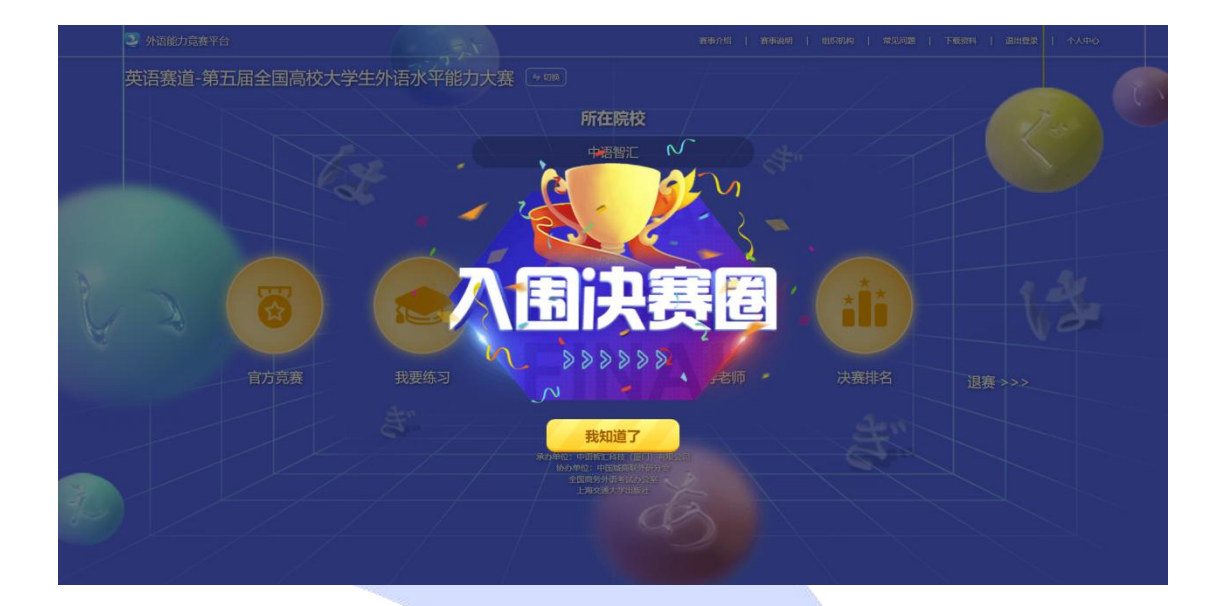

2.7 查看决赛排名

点击决赛排名。

| 英语高职组-第七届全国高校大学生外语水平能力大赛 ・                   |  |  |  |
|----------------------------------------------|--|--|--|
| 新在院校<br>中语智江滅示学校                             |  |  |  |
| 中語智工第示学校                                     |  |  |  |
| び (1) (2) (2) (2) (2) (2) (2) (2) (2) (2) (2 |  |  |  |
| 後期は     ※                                    |  |  |  |
|                                              |  |  |  |
|                                              |  |  |  |
|                                              |  |  |  |
|                                              |  |  |  |
| 官方竞赛 我要练习 学校模考 指导老师 决赛排名                     |  |  |  |
| 6 00                                         |  |  |  |
|                                              |  |  |  |
|                                              |  |  |  |
|                                              |  |  |  |
|                                              |  |  |  |
|                                              |  |  |  |
|                                              |  |  |  |